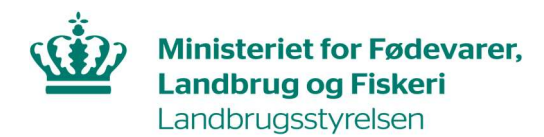

# Vejledning om tilmelding til Register for køb af ammoniumnitrat over 16 pct.

Januar 2024

Vejledning om tilmelding til Register for køb af ammoniumnitrat over 16 pct.

Denne vejledning er udarbejdet af Landbrugsstyrelsen i 2024

© Landbrugsstyrelsen

Ministeriet for Fødevarer, Landbrug og Fiskeri Landbrugsstyrelsen Nyropsgade 30 1780 København V Tlf.: 33 95 80 00 E-mail: mail@lbst.dk www.lbst.dk

## Indhold

| 1. | Indledning                  | . 4 |
|----|-----------------------------|-----|
| 2. | Log ind i Tast selv         | . 5 |
| 3. | Opret et skema              | . 7 |
| 4. | Udfyld et skema             | . 8 |
| 5. | Indsend et skema            | . 9 |
| 6. | Behandling af din ansøgning | 10  |

## 1. Indledning

I det følgende får du en vejledning i at oprette og indsende skema vedrørende tilmelding til Register for køb af ammoniumnitrat over 16 pct.

Du skal anvende skemaet i Tast selv, hvis du vil tilmelde dig til Register for køb af ammoniumnitrat over 16 pct.

Du skal have et aktivt CVR-nummer.

Hvis du vil bruge gødning, som indeholder mere end 16 procent kvælstof fra ammoniumnitrat, skal du være registreret hos Landbrugsstyrelsen. Er du ikke tilmeldt Register for Gødningsregnskab eller Leverandørregister for gødningsleverancer, kan du tilmelde virksomheden til Register for køb af ammoniumnitratgødning.

Tilmeldingen består af fire trin.

- Log ind i Tast selv
- Opret et skema
- Udfyld et skema
- Indsend et skema

I de følgende afsnit er hvert trin beskrevet.

### 2. Log ind i Tast selv

- 1. Gå ind på Landbrugsstyrelsens hjemmeside: www.lbst.dk
- 2. Under "Genveje" skal du klikke på "Tast selv log ind".

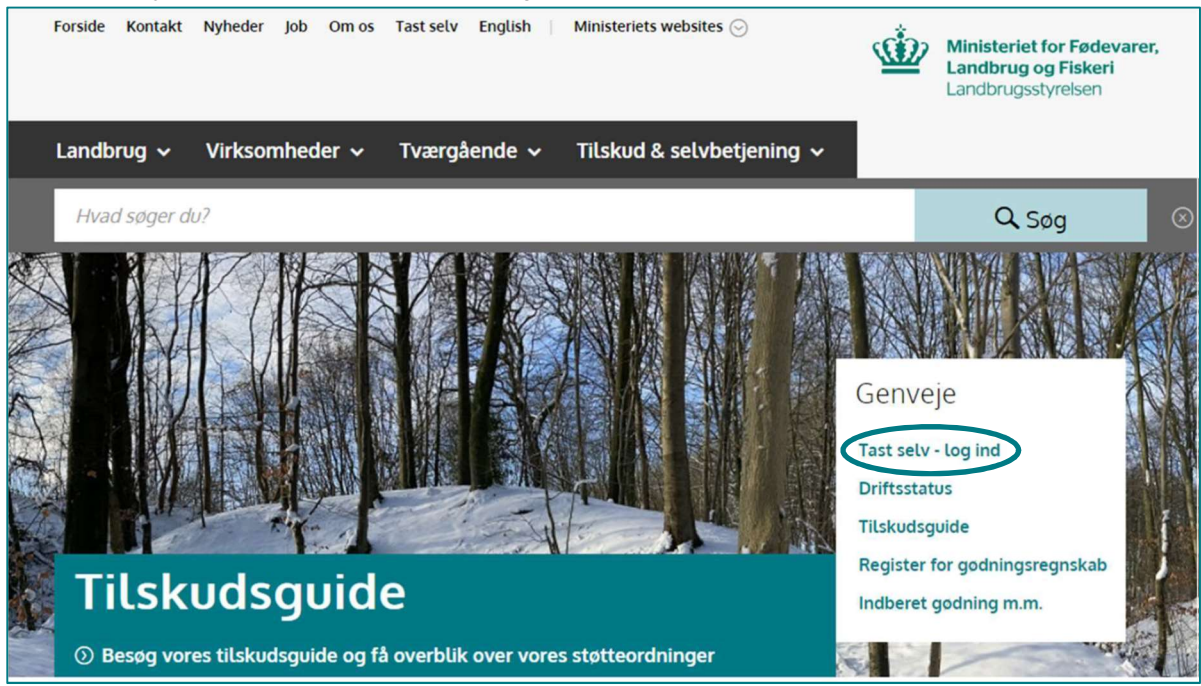

3. Tryk på "Log på med NemLog-in".

| Ministeriet for Fødevarer, Landbrug og Fiskeri<br>Landbrugsstyrelsen |                                                        |
|----------------------------------------------------------------------|--------------------------------------------------------|
| Selvbetjening                                                        | Landbrugsstyrelsen<br>Support: 33 95 80 00 • Kontakt 🗃 |
| Velkommen til vores selvbetjening                                    |                                                        |
| Her finder du blandt andet                                           |                                                        |
| -Ansøgning om støtte                                                 |                                                        |
| -Internet Markkort                                                   |                                                        |
| -Betalingsrettigheder                                                |                                                        |
| -Gødningskvoter og efterafgrøder                                     |                                                        |
| Se fuld liste med selvbetieningsmuligheder                           |                                                        |
|                                                                      |                                                        |
| Log på med NemLog-in 🖻                                               |                                                        |
|                                                                      |                                                        |
|                                                                      |                                                        |

4. Benyt virksomhedens MitID til at logge ind.

|                                             | Driftstatus                                                    |
|---------------------------------------------|----------------------------------------------------------------|
| Log på hos Portal - Mit 🎝                   | Normal drift                                                   |
| Landbrugsstyrelsen                          | NemID er lukket                                                |
| BRUGER-ID Ø                                 | Det er ikke længere muligt at logge ind med NemID. Du skal     |
|                                             | anvende MitID i stedet.                                        |
|                                             | Mere information                                               |
|                                             | - Sikkerhed                                                    |
| Closet have the                             | - Hjælp til login 🛛                                            |
| Glemt bruger-1D?                            | - Om NemLog-in 🛛                                               |
|                                             | - <u>Cookies på NemLog-in</u>                                  |
|                                             | - Læs om MitID Erhverv                                         |
|                                             | Webtilgængelighed                                              |
| _                                           | - <u>Tilgængelighedserklæring</u>                              |
| Husk mig hos Portal -<br>Landbrugsstyrelsen | Databeskyttelsesforordningen                                   |
|                                             | Når du anvender NemLog-in til at bekræfte din identitet, blive |
| Afbryd Hjælp                                | dine personoplysninger behandlet af Digitaliseringsstyrelsen.  |
| anana waa                                   | indsamler data fra dit MitID, herunder dit CPR-nummer. Vi      |
|                                             | opbevarer, af sikkerhedsmæssige årsager, en historik over dir  |
|                                             | anvendelse af NemLog-in i 6 måneder. Læs mere om               |
|                                             | behandlingen af dine personoplysninger: https://digst.dk/it-   |

### 3. Opret et skema

- 1. Vælg fanen "Ansøg og indberet".
- 2. Klik på "Opret nyt skema".

| Selvbetjening                    | Landbrugsstyrelsen<br>Support: 33 95 80 00 - <u>Kontakt</u> |                                 |
|----------------------------------|-------------------------------------------------------------|---------------------------------|
| Forside Indbakke (2) Ansøg og in | dberet Markkort Alle sager Lister Betalingsrettigheder Fu   | ldmagter                        |
|                                  |                                                             | Fejlmelding Brugerindstillinger |
| Ansøg og indberet                |                                                             |                                 |
| Søg efter skema                  |                                                             |                                 |
| Fra                              | TIL                                                         |                                 |
| Dag Måned År                     | Dag Måned År                                                |                                 |
| 14 09 2021 🖬                     | 13 09 2022 🖬                                                |                                 |
| Søg                              |                                                             |                                 |
| Opret nyt skema                  |                                                             |                                 |
|                                  |                                                             |                                 |

- 3. Find skemaet "Register for køb af ammoniumnitratgødning".
- 4. Tryk på "plustegnet" for at vælge ansøgningen.
- 5. Tryk på "Opret".
- 6. Afvent at skemaet bliver vist det kan tage 30 sekunder.

| < | Register for køb af<br>ammoniumnitratgødning | Tilmelding til Register for kø | Tilmelding til Register for køb af ammoniumnitratgødning |       |
|---|----------------------------------------------|--------------------------------|----------------------------------------------------------|-------|
|   | Skematype                                    | Produktionsår                  | Frist på ansøgning                                       |       |
|   | Ansøgning                                    | 2020                           |                                                          | Opret |

### 4. Udfyld et skema

- 1. Hvis ansøgningen udfyldes af en konsulent, kan konsulentens kontaktoplysninger indtastes i skemaet under punkt B.
- 2. Marker relevante felter markeret med røde stiplede firkanter.

| 8. Kontakt oplysninger                                                                                                    |                                                                                                    |  |
|----------------------------------------------------------------------------------------------------|----------------------------------------------------------------------------------------------------|--|
| n keetaktperson forskellige fra opysningerne i tabe                                                                                                    | A, skal du indtaste dem her.                                                                                                    |  |
| Kontaktperson                                                                                                    | Telefon- / mobilnummer                                                                                                    |  |
| E-mail                                                                                                    |                                                                                                    |  |
| C. Dato                                                                                                    |                                                                                                    |  |
| )ato for ansøgning                                                                                                    | 08-06-2023                                                                                                    |  |
|                                                                                                    |                                                                                                    |  |
| ). Ki av for at ansøge                                                                                                    |                                                                                                    |  |
| <ul> <li>X av for at ansøge</li> <li>Virksomheden har en momspligtig årlig omsætn</li> </ul>                                                                                                    | ng på over 20.000 kr. ved en eller flere af aktiviteterne nævnt nedenfor.                                                                   |  |
| ). K av for at ansøge<br>Virksomheden har en momspligtig årlig omsætn<br>virkson heden har brug for gødning med over 16 % kvæl                                                                                                    | ng på over 20.000 kr. ved en eller flere af aktiviteterne nævnt nedenfor.<br>stof fra ammoniumnitrat til erhvervsmæssig vedligeholdelse af: |  |
| K, av for at ansøge     Virksomheden har en momspligtig årlig omsætn<br>Virkson heden har brug for gødning med over 16 % kvæl     Golfbaner                                                                                                    | ng på over 20.000 kr. ved en eller flere af aktiviteterne nævnt nedenfor.<br>stof fra ammoniumnitrat til erhvervsmæssig vedligeholdelse af: |  |
| Character at ansage     Virksomheden har en momspligtig årlig omsætn     Virksom heden har brug for gødning med over 16 % kvæl     Gofbaner     Parker/haver                                                                                      | ng på over 20.000 kr. ved en eller flere af aktiviteterne nævnt nedenfor.<br>tof fra ammoniumnitrat til erhvervsmæssig vedligeholdelse af:  |  |
| Character at ansage     Virksomheden har en momspligtig årlig omsætn Virkson heden har brug for gødning med over 16 % kvæl     Golfbaner     Parker/haver     Idrætsanlæg                                                                         | ng på over 20.000 kr. ved en eller flere af aktiviteterne nævnt nedenfor.<br>itof fra ammoniumnitrat til erhvervsmæssig vedligeholdelse af: |  |
| K av for at ansage     Virksomheden har en momspligtig årlig omsætn Virkson heden har brug for gødning med over 16 % kvæl     Golfbaner     Parker/haver     Idrætsanlæg     Væksthusgartneri                                                     | ng på over 20.000 kr. ved en eller flere af aktiviteterne nævnt nedenfor.<br>itof fra ammoniumnitrat til erhvervsmæssig vedligeholdelse af: |  |
| K av for at ansage     Virksomheden har en monspligtig årlig omsætn Virkson heden har brug for gødning med over 16 % kvæl     Golfbaner     Parker/haver     Idrætsanlæg     Væksthusgartneri     Lignende anlæg                                  | ng på over 20.000 kr. ved en eller flere af aktiviteterne nævnt nedenfor.<br>stof fra ammoniumnitrat til erhvervsmæssig vedligeholdelse af: |  |
| K av for at ansage     Virksomheden har en momspligtig årlig omsætn Virkson heden har brug for gødning med over 16 % kvæl     Golfbaner     Parker/haver     Idrætsanlæg     Væksthusgartneri     Lignende anlæg                                  | ng på over 20.000 kr. ved en eller flere af aktiviteterne nævnt nedenfor.<br>stof fra ammoniumnitrat til erhvervsmæssig vedligeholdelse af: |  |
| D. K av for at ansage         Virksomheden har en monspligtig årlig omsætn         Virkson heden har brug for gødning med over 16 % kvæl         Golfbaner         Parker/haver         Idrætsanlæg         Lignende anlæg         Lignende anlæg | ng på over 20.000 kr. ved en eller flere af aktiviteterne nævnt nedenfor.<br>stof fra ammoniumnitrat til erhvervsmæssig vedligeholdelse af: |  |

#### 5. Indsend et skema

 Klik på "Indsend" for at sende ansøgningsskemaet. Systemet vil automatisk lave en kontrol af skemaet. Hvis der er blokerende fejl i skemaet, vil disse stå med rødt.

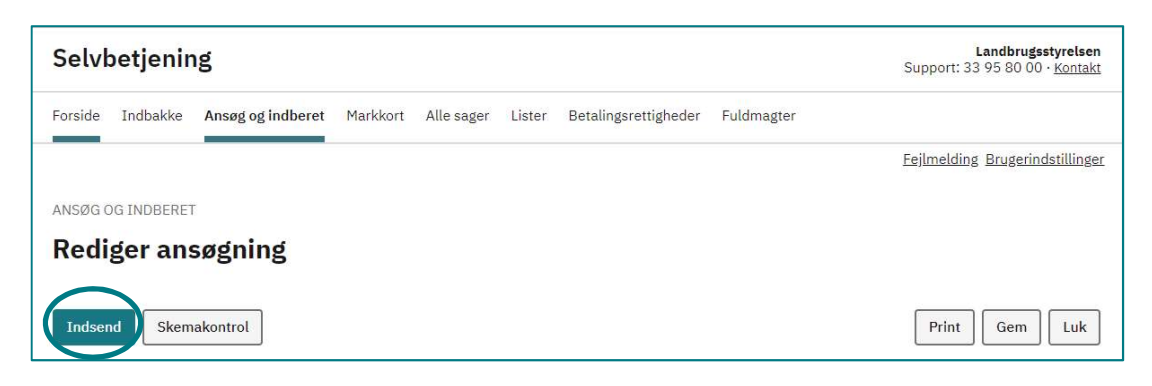

- 2. Du kan også vælge at gemme skemaet ved at klikke på " Gem" og indsende skemaet senere.
- 3. Systemet vil med det samme lave en kontrol af, om CVR-nr. er gyldigt og aktivt. Hvis CVR-nr. ikke er gyldigt, vil du få en fejlmeddelelse.
- 4. Skemaet er først indsendt, når du har tastet koden til MitID

## 6. Behandling af din ansøgning

- 1. Dit ansøgningsskema vil være at finde under fanen "Alle sager". Her kan du se status og evt. redigere skemaet.
- 2. Efter indsendelsen vil du i din indbakke modtage en kvittering på, at skemaet er modtaget af Landbrugsstyrelsen.
- 3. Landbrugsstyrelsen vil behandle din ansøgning i løbet af en uge og sende et tilmeldingsbrev til din indbakke, samt i din virksomheds Digitale post.

| Selvbetjening                   |                         |                               |            | <b>Landbrugsstyrelsen</b><br>Support: 33 95 80 00 • <u>Kontakt</u> |
|---------------------------------|-------------------------|-------------------------------|------------|--------------------------------------------------------------------|
| Forside Indbakke Ansig og indbe | ret Markkort Alle sager | Lister Betalingsrettigheder F | uldmagter  |                                                                    |
|                                 |                         |                               |            | Fejlmelding Brugerindstillinger                                    |
| Indbakke :                      | Indbakke                |                               |            |                                                                    |
| Alth                            | Søg                     |                               |            |                                                                    |
| AIKIV                           |                         | Alle mapper 🗸 Søg             | ]          |                                                                    |
|                                 | □:                      |                               |            | Vis alle   <u>Vis kun ulæste</u>                                   |
|                                 | Emne 🔤                  | Sagsnavn ⇔                    | Modtaget 🖨 | Mere                                                               |

Vejledning om tilmelding til Register for køb af ammoniumnitrat over 16%

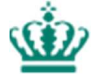

Landbrugsstyrelsen Nyropsgade 30 1780 København V

www.lbst.dk